# 第1章

# Pro/ENGINEER概述

### 本章重点内容)

本章初步介绍 CAD 技术的概况、三维造型的基础及 Pro/ENGINEER 的基础知识,包括 Pro/ENGINEER 软件的模块、最新版本的特点及新增功能。最后通过一个简单的入门实例,引导读者快速熟悉 Pro/ENGINEER Wildfire 4.0 的工作环境与零件设计的基本流程。

### 本章学习目标

- ✓ 掌握 CAD 技术的概念和三维造型的一般过程
- ✓ 了解 Pro/ENGINEER 系列软件的相关基础知识、优势及其特点
- ✓ 了解 Pro/ENGINEER 软件所能实现的功能
- ✓ 认识 Pro/ENGINEER Wildfire 4.0 的界面
- ✔ 熟悉参数化三维建模的基本过程

ro/E Wildfire 4.0 三维造型技术教程

Pro/ENGINEER 是美国 PTC 公司推出的一套集 CAD/CAM/CAE 为一体的三维参数化 设计软件,是当今世界上最先进的计算机辅助设计、制造和分析软件之一。它自 1988 年推 出之后,版本不断更新,功能也越来越强大,目前已经成为全世界应用最广泛、拥有用户 最多、在全球 CAID/CAD/CAE/CAM/PDM 领域最具有代表性的三维软件。限于篇幅,本书 将只介绍 Pro/ENGINEER Wildfire 4.0 中三维 CAD 部分的功能。

# 1.1 CAD 技术概述

计算机辅助设计(Computer Aided Design, CAD)是在产品开发过程中使用计算机系统辅助产品创建、修改、分析和优化的有关技术。任何嵌入了计算机图形学的计算机程序和在设计过程中使工程设计变得容易的应用程序都可以归类为 CAD 软件。也就是说, CAD 工具包括从创建形体的几何建模工具到诸如分析和优化程序的所有工具。

最早的计算机绘图系统诞生于 20 世纪 50 年代的美国。最初的 CAD 系统仅仅是只具有 简单绘图输出功能的被动式计算机辅助设计技术。到了 20 世纪 70 年代,完整的 CAD 系统 开始形成。之后,随着计算机硬件的快速发展,特别是 80 年代超大规模集成电路制成的微 处理器和存储器的出现,CAD 技术也得到了快速发展,并得以普及。

到了 20 世纪 80 年代,分布式联网的工作站已成为 CAD 典型的硬件环境,其性价比年 复一年地迅速提高,光栅扫描显示器及其算法统治了图形学硬、软件,CAD 方法从绘图进 入造型,实体模型系统开始成熟,计算机动画也开始兴起,集成 CAD 系统开始商业化, CAD 的应用迅猛发展,市场十分繁荣。如 1980 年 CAD 软件在世界市场上的销售额为 9 亿 美元,1986 年猛增至 58 亿美元。

进入 20 世纪 90 年代, CAD 的发展呈现如下特点。

- CAD 的硬件支撑已从工作站扩展到个人计算机(PC),彩色图形显示系统和图形加速 卡已经成为或正在成为工作站和 PC 的通用设备。
- 各种各样的模型描述方法出现,并逐步标准化。工程数据库的研究和实现日益重要, 以设计为核心的集成制造系统越来越实用和普及。
- CAD 技术逐渐智能化,使 CAD 系统更灵活、易用、高效,并且有创造性。
- CAD 技术逐渐多媒体化,使得设计的结果容易控制,质量更高。
- 由于 CAD 系统性价比的提高,工程、制作和娱乐行业开始普遍使用 CAD 技术。

CAD 逐步成为计算机应用中最重要的领域之一。

- 工科类专业教学中普遍开设 CAD 课程,从而使 CAD 技术迅速普及。
- 各种新的计算机图形的输入输出设备不断涌现,特别是 3D 彩色数字化仪的出现, 使得造型和数据库的建立越来越容易。

现在,以 CAD 的概念为核心,已经发展出了 CAM、CAE、CAPP 和 CIMS 等一系列 相邻或相关的技术。CAD 已在电子电气、科学研究、机械设计、软件开发、机器人、服装 业、出版业、工厂自动化、土木建筑、地质、计算机艺术等各个领域得到广泛应用。CAD 的应用对象也从原来少数的大型企业,向中、小企业甚至个人普及。

CAD 最基本的功能是定义设计的几何形状。设计人员通常用草图开始设计,将草图变为工作图的繁重工作可以交给计算机来完成。由计算机自动产生的设计结果可以快速通过图形显示出来,使设计人员能及时地对设计做出判断和修改;利用计算机可以对图形进行编辑、放大、缩小、平移和旋转等有关的图形数据加工工作。因而,CAD 能够减轻设计人员的劳动量,缩短设计周期,提高设计质量。

现代 CAD 系统一般包括以下功能。

- 简易的修改和版本控制功能。
- 组件重用和标准组件自动生成功能。
- 检验设计是否满足要求和规则的功能。
- 结构运动模拟仿真功能。
- 设计装配件(零件或者其他装配件)的功能。
- 输出工程文档(如工程图材料明细表)的功能。
- 从设计到生产设备直接输出的功能。

## 1.2 三维造型技术基础

三维 CAD 根据其发展历程,主要分为三个层次的建模系统,即线框建模系统、表面建 模系统和实体建模系统,分别对应于用一维的线、二维的面和三维的体来构造三维形体。 实体建模系统解决了设计过程中使用物理模型所遇到的问题,这些系统提供了类似于任意 操纵物理模型的真实环境。在使用这种系统时,设计者在细化形状的过程中,可以对三维 模型进行修改、添加、去除等操作,如同小孩子捏泥人一样对物理模型进行操作。三维模 型虽然是虚拟的,但它具有大量的模型数据信息,因此设计时几乎可以替代实物模型。

目前三维 CAD 系统中的实体建模大多使用基于特征和参数化的建模方法。在基于特征 和参数化的建模系统中,设计者通过使用各个元素的几何约束和尺寸数据来建立图形。几 何约束描述的是各元素之间的关系,例如,两条线垂直,点在平面上,圆和直线相切等。 尺寸数据不仅包括标在图形上的尺寸,还包括尺寸之间的关系。设计者以数学方程式的形

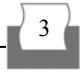

式将这些关系给出,这样参数化建模系统就可以通过尺寸及尺寸之间关系的几何约束方程 来建立所需要的图形。

参数化建模通常有以下步骤。

- (1) 输入二维草图。
- (2) 交互输入几何尺寸数据和约束。
- (3) 根据输入的尺寸和约束重新生成二维图形。
- (4) 重复步骤(2)和(3), 直至建立起所需要的图形。

(5) 通过扫描或旋转二维图形等操作建立起三维的实体,此步骤需要输入厚度值或旋转角度值,这些值也可以成为尺寸数据。

参数化建模的优点是,可以很容易地对已经完成的三维实体进行修改。

通过计算机辅助设计软件建立起来的立体的、有光的、有色的、有材质的生动画面,可以逼真地表达设计者大脑中的产品设计效果,因而较传统的二维设计更符合人的思维习惯与视觉习惯。目前基于特征造型和参数化设计的常用三维软件有 Pro/ENGINEER、SolidWorks、UG(Unigraphics)、CATIA 等。

# 1.3 Pro/ENGINEER 软件介绍

著名的三维建模软件 Pro/ENGINEER 是美国 PTC(Parametric Technology Corporation, 参数技术公司)的产品。自 1988 年 Pro/ENGINEER 问世以来,就以其先进的参数化设计模式、 基于特征的实体造型而受到广大用户的欢迎。在此之后,Pro/ENGINEER 软件经历了 2000、 2000i、2001、Wildfire、Wildfire 2.0、Wildfire 3.0 版本的升级过程,直至目前最新的 Pro/ENGINEER Wildfire 4.0 版本,PTC 始终在不断发展和完善 Pro/ENGINEER,使其成为 一个集零件设计、产品装配、模具开发、NC 加工、钣金件设计、铸造件设计、造型设计、 逆向工程、自动测量、机构模拟、压力分析、产品数据管理等功能于一体,广泛应用于电 子、机械、模具、工业设计、汽车、航空航天、家电、玩具等行业的一个全方位的 3D 产 品开发软件,成为世界上最为普及的 CAD/CAM/CAE 软件之一。

Pro/ENGINEER 一开始就建立在工作站上,使系统独立于硬件,便于移植;其用户界面简单,概念清晰,符合工程人员的设计思想和习惯;Pro/ENGINEER 无缝地集成了从设计至 生产的二十多个模块,且整个系统建立在统一的数据库上,具有完整而统一的模型。正是 如此,Pro/ENGINEER 已经成为三维机械设计领域里最有魅力的系统。

Pro/ENGINEER Wildfire 是 PTC 历史性的突破, 是历年来功能和性能最强的 Pro/ENGINEER 版本。Pro/ENGINEER 具有快速建立优质、精确数字化模型的能力。作为 PTC 产品开发系统中的核心设计产品, Pro/ENGINEER 详细描述产品的外形、结构和功能。利用其无缝的 Web 连接性, 产品团队能访问所需的资源、信息和功能——从概念设计到模具开发和加工。

4

5

此外,利用 Pro/ENGINEER 建立的高精度的数字化模型具有全相关性,从而使得在任何地 方所做的产品变更无论在哪里都能更新交付数据,充分发挥 PTC 产品的最大优势。

Pro/ENGINEER Wildfire 4.0 版本相对于 3.0 版本在使用习惯上的改动不是很大,对于 熟悉 Pro/ENGINEER 的用户来说,很容易上手。但 Wildfire 4.0 在功能的加强和软件的易用 性上作了进一步的改进,丰富了设计工具,可以帮助用户更快、更轻松地完成工作。新版 本全方位的功能和完善的品质,可以大幅度地提高设计人员的工作效率,帮助设计团队更 快速更智能地完成工作。

使用 Pro/ENGINEER 进行产品的设计,要经过三个基本阶段,即零件模式、装配体模式和工程图模式。在零件模式下,用户创建零件文件,也就是在装配体文件中会被组装到一起的独立元件。在零件模式下创建和编辑特征,如拉伸、旋转和混合等。创建零件之后,先创建一个空的装配体文件,然后在装配体文件中组装各个零件,并为零件分配其在成品中的位置。工程图模式 F,用户可直接根据 3D 零件或者装配体中所存储的数据和尺寸,为产品创建精确的机械工程图。

Pro/ENGINEER 软件系统主要有以下几个方面的功能和优化。

- 概念和工业设计。
- 详细的零件和组件设计。
- 结构、热力和运动仿真/分析。
- 布线系统设计。
- 设计外包。
- 变型设计和生成。
- 制造业模具和设备设计。

# 1.4 Pro/ENGINEER Wildfire 4.0 的特点和新功能

#### 1.4.1 主要模块及其应用领域

在众多的三维造型软件中, Pro/ENGINEER 产品的开发环境之所以受到众多用户的青睐,主要在于其支持同步工程。通过 Pro/ENGINEER 及其相关软件组件和模块,可以实现综合工业设计、机械设计、功能和运动仿真以及加工制造等多项功能。Pro/ENGINEER Wildfire 4.0 作为 PTC 最新的综合性软件,其包括主要的模块如下。

#### 1. Pro/ENGINEER 模块

Pro/ENGINEER 模块是 Pro/ENGINEER Wildfire 4.0 最基本的部分,是软件系统的主体,包括基本三维造型所需要的全部功能。其主要功能是进行参数化的实体设计。

#### 2. Pro/Assembly 模块

Pro/Assembly 模块是一个参数化的组装管理模块。利用该模块可以将一个个由 Pro/ENGINEER 模块创建的三维实体零件按照设计者的要求装配成一个整体,从而实现虚 拟装配。该虚拟装配可用来检验是否有装配干涉发生,以便使设计者能及时发现问题并进 行修改。

#### 3. Pro/Detail 模块

Pro/Detail 模块可以独立于基本模块也可以和基本模块配合使用,提供全几何公差配合和尺寸标注以生成标准工程图。

#### 4. Pro/Toolkit 模块

Pro/Toolkit 模块提供二次开发工具,支持 C 语言程序库,支持 Pro/ENGINEER 的接口,可直接访问 Pro/ENGINEER 的数据库。该模块可以满足用户的特殊需求,但所开发的程序必须在 Pro/ENGINEER 环境下运行。

#### 5. Pro/Draft 模块

Pro/Draft 是一个二维绘图系统,设计人员可直接利用它生成剖面图和工程图。Pro/draft 也可以接收其他 CAD 系统生成的.dxf 等文件。

#### 6. Pro/Design 模块

Pro/Design 原名为 Pro/CDRS,是一套概念设计工具,主要应用于工业设计。使用 Pro/Design 除了可以让产品开发人员快速地创造、评估、修改多种产品概念,还可以用来 产生超越数学方程所规范的自由曲面。Pro/Design 在加快设计大型及复杂的装配工作,生 成二维平面图布置上的非参数化装配概念设计、参数化概念分析及三维部件的平面布置等 方面有其独特的优势。

#### 7. Pro/Feature 模块

Pro/Feature 模块扩展了 Pro/ENGINEER 中的特征。它可以将 Pro/ENGINEER 中的各种 功能任意组合,形成用户定义的特征。Pro/Feature 具有将零件从一个位置复制到另一个位置 的能力,具有镜像复制带有复杂雕刻轮廓的实体模型的能力。

#### 8. Pro/Molddesign 模块

Pro/Molddesign 是专门用于模具设计的软件包,利用它可以完成模具部件的设计和模板的组装,包括自动生成模具型腔几何体,采用不同的收缩补充方式进行型腔几何体的修改,进行充模模拟,还可以直接生成模具的特定特征,包括浇口、流道、冷凝口等。

#### 9. Pro/Manufacturing 模块

Pro/Manufacturing 是 Pro/ENGINEER 的 CAM 模块,它能生成生产过程规划及刀具轨

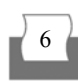

迹,它允许设计者采用参数化的方法定义数控刀具轨迹,以对模型进行加工,并通过后置处理生成数控(NC)程序,包括铣削(Milling)、车削(Turning)和钻削(Drilling)等加工工艺。

#### 10. Pro/Sheetmetal 模块

Pro/Sheetmetal 是用于钣金设计的专门模块,设计者可利用它进行参数化的钣金造型和 组装设计,包括产生钣金设计模型及其展开图,为钣金设计提供了良好的工具,使钣金设 计变得较为容易。

#### 11. Pro/Surface 模块

利用 Pro/Surface 模块,设计者可以快速地生成严格的自由曲面和几何曲面。随着对产品造型设计要求的提高,特别是一些复杂的曲面在工业产品和许多生活用品中得到广泛的应用, Pro/Surface 为生成各种曲面提供了强大的支持。

#### 12. Pro/Mechanica 模块

该模块是一种功能仿真软件。除了可以使用它内建的绘图功能绘制模型结构之外,也可以接受由 Pro/ENGINEER 绘制的模型。给定适当的边界条件,就可以进行产品的结构分析、传热分析、振动分析和机构分析等。分析结果可为工程师的产品优化设计提供参考。

### 1.4.2 Pro/ENGINEER Wildfire 4.0 的新功能

Pro/ENGINEER Wildfire 4.0 版本在继承了传统版本的优势特点的同时,也为 Pro/ENGINEER 的发展指明了方向。4.0 版本增加了许多新的功能,使得用户的操作更加便 捷,工作效率更高。其主要的新功能如下。

#### 1. ProductView 可访问 View Manager 内容

ProductView 现在可以访问在 Pro/ENGINEER 模型中创建的任何 View Manager 内容。 有了此项支持,在 Pro/ENGINEER 内创建的"视图管理器"的状态变得可供在 ProductView 中使用。这有助于对大型组件的管理以及浏览注释模型。

#### 2. 无需活动模型,即可访问 Mechanica 结果

无需活动的 Pro/ENGINEER 模型,即可输入 Mechanica 结果并对分析进行后处理。即用户可以在进程中没有模型的情况下访问 Mechanica 结果。

#### 3. 模型类型的显示改进

用户可看到工作区域显示的模型类型和缺省界面类型。在 Pro/ENGINEER 模型窗口的 左下角,用户可看到当前的模式、模型类型和缺省的界面类型。

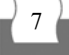

#### 4. 元件放置增强功能

该功能使得在主窗口中放置模型更为容易。改进的约束自动处理、扩展的信息以及新 的访问点最小化了离开模型、访问操控板的需要。

#### 5. 在绘图中改正锥螺纹的显示

根据 ANSI、ISO 和 JIS 绘图标准,给出了新锥螺纹的简化绘图表示。

#### 6. 移除特征

新的"移除特征"(Remove Feature)允许用户从模型中为下游使用(如结构分析或铸造创 建)移除曲面几何。如果曲面几何允许,将从实体或曲面面组中移除用户选取的曲面,并与 相邻曲面重新相交,且填充生成的间隙。"移除"(Remove)可以替换导入曲面和参数化特 征曲面。由于"移除"实体特征在模型树中可用,因此几何移除可以通过隐含、删除或插 入操作恢复。

#### 7.2D 向导增强功能

Pro/ENGINEER Wildfire 4.0 对一些 2D 导入和导出向导引入了新的增强功能。DXF 和 DWG 导入和导出向导提供了易于使用的 2D 交换设置的控制选项。使用这些选项,可以将 绘图图元属性映射到 Pro/ENGINEER 中或从 Pro/ENGINEER 中映射出来,如颜色、层、线型、文本字体等。

#### 8. 上下文环境中的不同种类设计

"上下文环境中的不同种类设计(HDIC)"致力于满足在其产品开发过程中使用多个 CAD 系统和数据管理需求。CAD 互用性、多个 CAD 数据管理和企业可视化是 HDIC 的关 键部分。Pro/ENGINEER Wildfire 4.0 和 PDM Link 9.1 支持在 Pro/ENGINEER Wildfire 4.0、 UG NX3/NX4 和 CATIA V5 R16 之间的上下文环境中的不同种类设计。

#### 9. UG 支持

对 UG 零件及组件的导入和导出的升级支持。UG 的 Pro/ENGINEER 界面支持 UG NX3 和 NX4 零件及组件的导入和导出,不再继续支持 UG NX。UG 的 Pro/ENGINEER 界面现 在支持零件层的导入和导出,以及隐藏和取消隐藏状态。

#### 10. AutoCAD DXF 和 DWG 增强功能

Pro/ENGINEER 的 AutoCAD 界面引入了若干增强功能,其中包括对 AutoCAD 2005 和 AutoCAD 2006 格式的升级支持。Pro/ENGINEER Wildfire 4.0 现在支持 AutoCAD 2004、2005 和 2006。在 Pro/ENGINEER 中,可以将 Pro/ENGINEER 剖面线导出为 AutoCAD 剖面线; 将 Pro/ENGINEER 公差符号导出为 DWG 和 DXF 格式;将一个、几个或所有的绘图页面导出为 DWG 或 DXF(以及 IGES)格式。

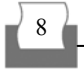

还可以将 AutoCAD 表转化为"详图绘图"中的表,反之亦然。可以将 AutoCAD OLE 图像导入到 Pro/ENGINEER 绘图中。

#### 11. Import DataDoctor 改进

Import DataDoctor(IDD)环境提供了用于修复或重新使用已导入数据的工具。使用 IDD,可以将几何图元归组和组织到"几何和拓扑结构"树内的节点中。几何和拓扑结构树中的每个节点代表曲面和面组的一个逻辑分组,以及将这些曲面和面组组合到已组织内容中的步骤。

# 1.5 Pro/ENGINEER Wildfire 4.0 使用初步

### 1.5.1 初识 Pro/ENGINEER Wildfire 4.0 界面

Pro/ENGINEER Wildfire 4.0 与其他运行于 Windows 系统平台上的程序一样,有着类似的启动方式和工作界面。

#### 1. 系统启动与退出

在 Windows 操作系统下,有三种方式可以启动 Pro/ENGINEER Wildfire 4.0。

- 选择【开始】|【所有程序】|【PTC】|【Pro ENGINEER】命令, 启动 Pro/ENGINEER Wildfire 4.0。
- 在桌面上双击 Pro/ENGINEER 的快捷方式图标来运行 Pro/ENGINEER Wildfire 4.0。
- 在 Windows 资源管理器中双击 Pro/ENGINEER 文件,也可以启动 Pro/ENGINEER Wildfire 4.0。

程序启动成功之后,出现的是 Pro/ENGINEER Wildfire 4.0 的主窗口界面,系统默认情况下显示文件夹和浏览器组成的窗口,如图 1-1 所示。

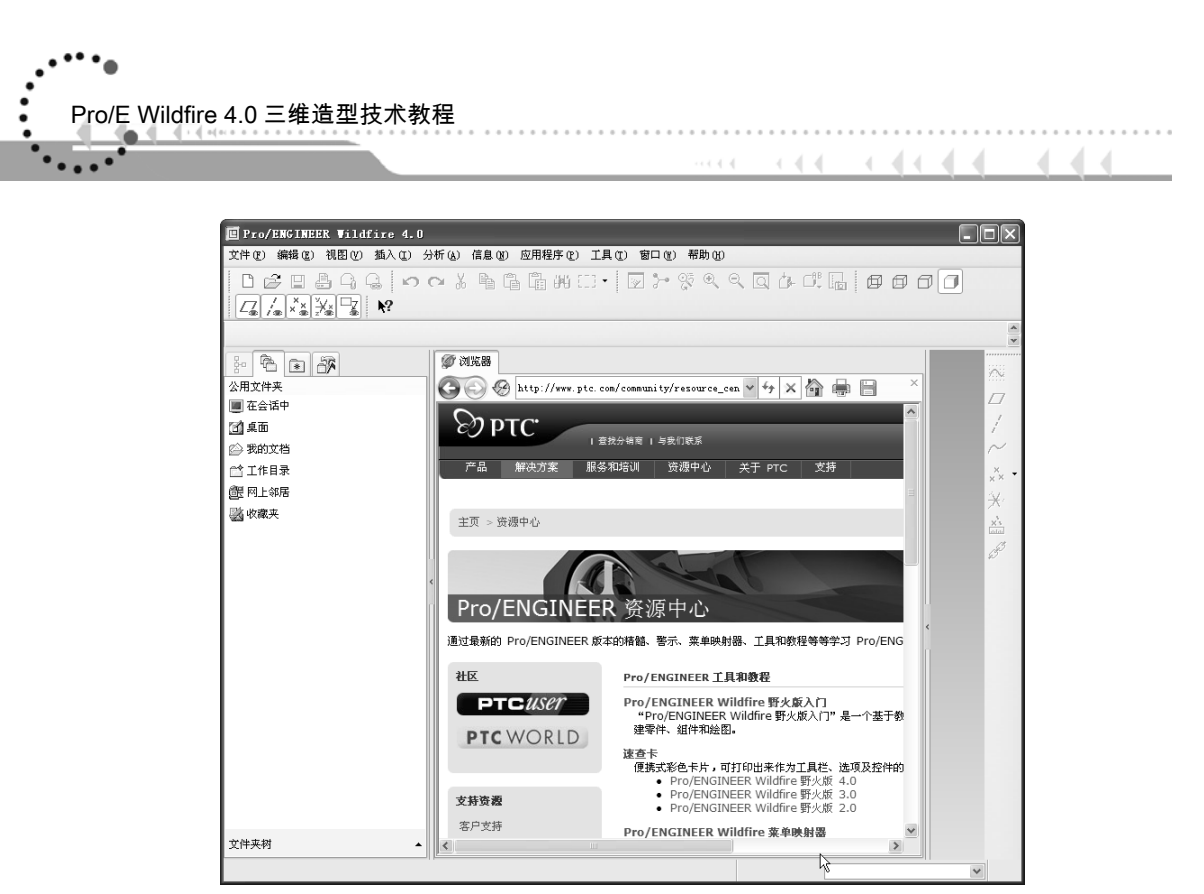

图 1-1

对于连接了 Internet 的用户,在浏览器上显示的是 PTC 关于 Pro/ENGINEER Wildfire 4.0 的相关资源信息,对于没有连接 Internet 的用户,则显示用户帮助文件。

完成工作之后,可以利用以下两种方式退出 Pro/ENGINEER Wildfire 4.0 系统。

- 在主界面中选择【文件】|【退出】命令,退出系统。
- 直接单击【关闭】按钮☑,退出系统。
- 2. 工作界面

10

选择主界面的【文件】|【新建】命令,系统将打开如图 1-2 所示的【新建】对话框。

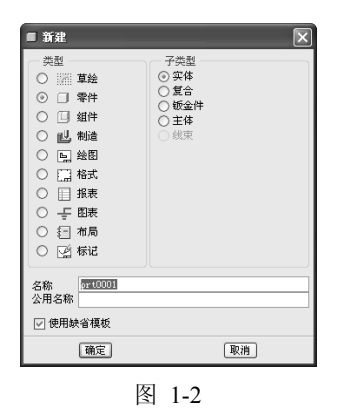

在【类型】中选择【零件】,【子类型】中选择【实体】,在【名称】文本框中输入

零件的名称(系统默认名称为 ptr0001),单击【确定】按钮,系统就进入"零件设计模式",如图 1-3 所示。

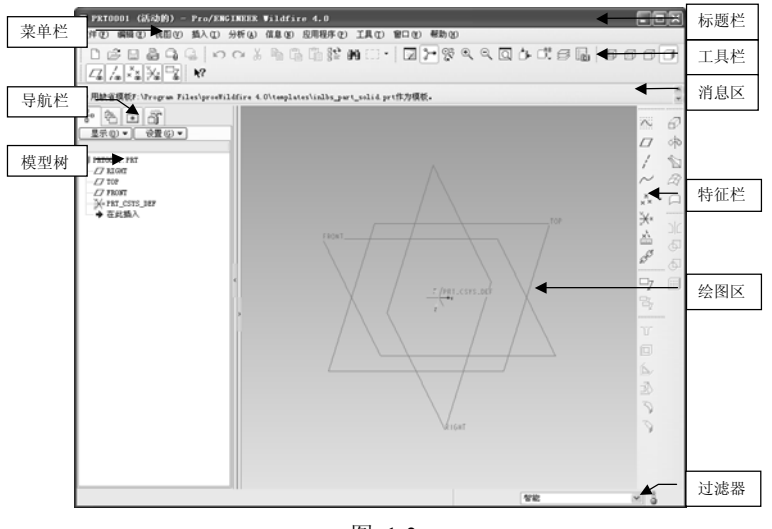

图 1-3

"零件设计模式"下 Pro/ENGINEER Wildfire 4.0 的工作界面主要包括 9 个部分。

- 标题栏: 位于窗口的最上方, 显示文件名和软件名 "Pro/ENGINEER Wildfire 4.0"。
- 菜单栏: 位于标题栏下方, 放置系统的主菜单。
- 工具栏: 位于菜单栏下方, 放置了一些使用频率较高的操作命令。
- 绘图区: 是 Pro/ENGINEER Wildfire 4.0 软件主要的工作区域,用户在该区域内对 模型进行操作。
- 导航栏:位于界面的左侧,包括模型树、文件夹浏览器、收藏夹、连接4个部分, 可以根据用户的需要在四者之间随意切换。
- 模型树:在该窗口中,以层次树状的结构显示设计中的各个对象。
- 消息区:位于工具栏下方,对当前窗口中进行的操作做简要的说明或者相关的提示。
- 特征栏: 位于主窗口的右侧, 放置了常用的基本特征。
- 过滤器:位于主窗口的右下角,使用过滤器可以有目的的选择模型中的特定类型的 对象。

要顺利地完成设计任务,还需要全面地了解 Pro/ENGINEER Wildfire 4.0 界面中各个部分的功能。详细的功能和作用将在后续的章节中陆续介绍。

### 1.5.2 Pro/ENGINEER 的产品设计流程

通常,Pro/ENGINEER产品设计流程包括前期准备、分析规划、建模过程、优化设计、 后续工作等五个阶段。

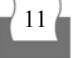

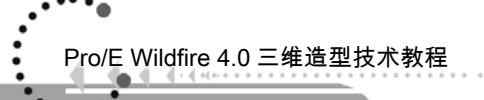

#### 1. 前期准备

前期的准备包括软件环境的设置、文档的管理、模板的定制和标准件库的建立等内容。

- 软件环境的配置就是设置各种显示选项,例如基准的显示、公差的显示和模型的默认显示方式等,主要是影响绘图区内模型显示的信息内容。
- 文档的管理是指建模文件的分类管理、目录管理等。
- 模板的定制是指绘图基本模板的定制,包括零件图模板、装配图模板、工程图模板
  等。本书中均采用 Pro/ENGINEER Wildfire 4.0 默认的模板。
- 标准件库是指设计中需要用到的国家标准零件库和常用的自定义结构库等,例如螺 钉、螺栓、齿轮等标准件,自定义的族表库等。
- 2. 分析规划

这个过程是对单个复杂零件的特征创建过程或者对产品整体装配次序的预先分析和规划。

- 复杂零件的特征创建过程分析是指先按照自己的经验以及已有的数据资料,对零件的建模方式和特征创建的次序进行选择,使得特征的创建过程尽量简单高效便于修改,以缩短建模时间。
- 装配过程的规划包括零件装配次序、约束的选择、子装配体的安排等。
- 3. 建模过程

建模过程是产品设计全周期中最主要的阶段,这个阶段耗时最多,工作量最大,直接 影响产品的质量,是本书的主要部分。建模要按照事先的分析结果进行,但是在建模过程 中往往要调整原来的分析方案,调整建模过程和方式,另外还包括模型内参数的传递。

#### 4. 优化设计

这个步骤并不是必需的,对于简单的零件,建模完成即可,但是对于某些复杂的零件则需要对其进行优化设计,一般是为了后续的装配工作,或者为了分析服务,还有些情况 是为了满足不同条件下同类零件的不同参数所需,如创建相同外形但不同直径的轴类零件。

#### 5. 后续工作

建模并不是设计的全部,很多时候还需要对模型进行渲染,进行产品生产工艺的安排, 机构运动分析和动画演示以及工程图的生成等后期处理。这些内容在现代产品设计过程中 的作用和比重正在逐渐增多。

### 【实例】 Pro/ENGINEER Wildfire 4.0 参数化三维建模实例

本节以一个简单的三维零件(图 1-4)为例,介绍使用 Pro/ENGINEER Wildfire 4.0 进行三 维建模的过程和步骤。

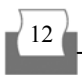

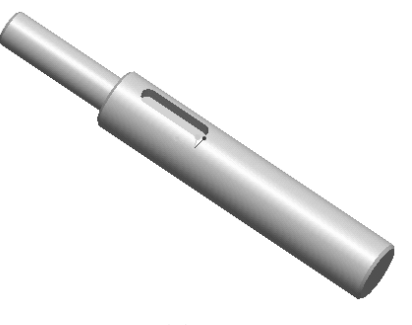

图 1-4

| 多媒体文件: \ch01\avi\laddershaft.avi     |
|--------------------------------------|
| 操作结果文件: \ch01\finish\laddershaft.prt |

#### 1. 新建文件

启动 Pro/ENGINEER Wildfire 4.0,在主界面选择【文件】|【新建】命令,系统打开【新 建】对话框,在零件【名称】文本框中可以输入用户自定义的名称,这里的全部选项均保 持系统默认。单击【确定】按钮。

#### 2. 创建特征

单击右侧特征栏上的【拉伸】按钮<sup>22</sup>,或在下拉式菜单【插入】中选择【拉伸】,在 原"消息区"的位置出现拉伸特征操作面板,如图 1-5 所示。

| 🗹 dor 🖌 🗙 |
|-----------|
|           |
|           |

图 1-5

在拉伸特征操作面板中单击以红色显示的【放置】按钮,出现如图 1-6 所示的草绘上 滑面板。

系统提示"选取1个项目",单击【定义】按钮,打开【草绘】对话框,如图1-7所示。在工作区域或模型树中选择TOP平面作为草绘平面,如图1-8所示。

| □□□ ↓ ± ▼ 216.51<br>放置 选项 属性 | ▼ % |
|------------------------------|-----|
| 草绘<br>● 选取 1 个项目             | 定义  |
| 图 1-6                        |     |

| ■草绘  | $\sim$  |
|------|---------|
| 放置   |         |
| 草絵平i | £       |
| 平面   | 使用先前的   |
| 草绘方  | 句       |
| 草绘礼  | 1图方向 反向 |
| 参照   |         |
| 方向   | V       |
|      | 草绘 取消   |
|      | 图 1-7   |

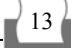

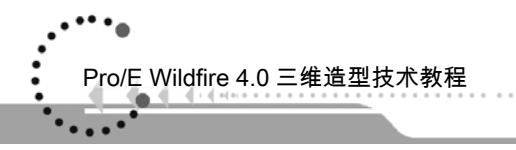

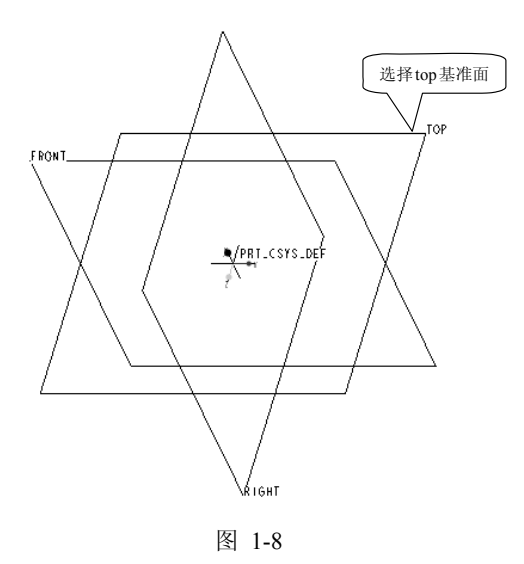

【草绘】对话框中显示出 TOP 基准面,如图 1-9 所示,表示当前已经选择 TOP 基准面 作为草绘平面。接受系统的默认设置,单击【草绘】按钮,激活草绘器,进入草绘环境。 单击右侧特征工具栏上的【圆心和点】按钮<sup>0</sup>,在草绘平面单击原点作为圆心,然后 选择任意方向移动鼠标,这时会出现一个圆并且随着鼠标的移动而改变直径;直径大小合 适时,再次单击鼠标,就可绘制成一个圆;单击【尺寸】按钮<sup>11</sup>,出现【选取】对话框, 如图 1-10 所示,单击【确定】按钮,草图上立刻显示圆的直径数值,如图 1-11 所示。

| ■ 草绘 🗙                                    |
|-------------------------------------------|
| 放置                                        |
| 草绘平面 ———————————————————————————————————— |
| 平面 TOP:F2(基) 使用先前的                        |
| 草绘方向                                      |
| 草绘视图方向反向                                  |
| 参照 RIGHT: F1 (基准平面)                       |
| 方向 右 💌                                    |
| 草绘』取消                                     |

| 冬 | 1-9 |
|---|-----|
|---|-----|

| ■选取 🗙   |
|---------|
| 选取1个项目。 |
| 确定取消    |
| 图 1 1 0 |

图 1-10

14

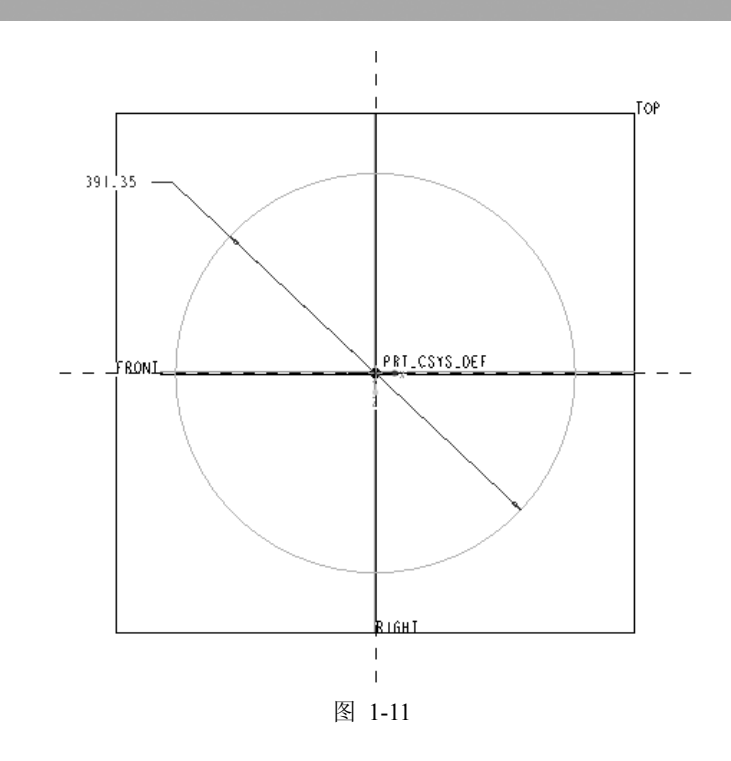

双击直径尺寸数值, 激活尺寸修改输入框, 如图 1-12 所示, 输入 100, 并按下回车。 草图自动更新, 结果如图 1-13 所示。

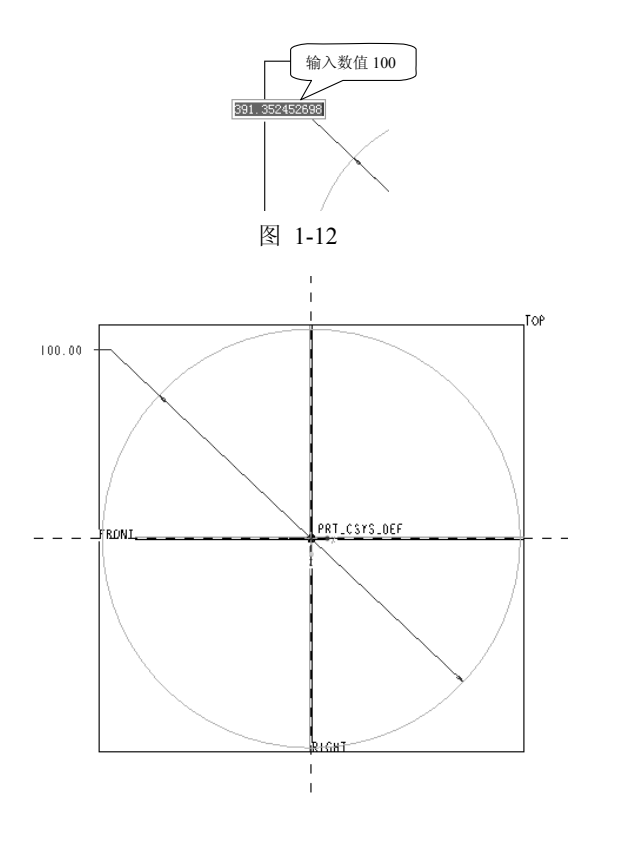

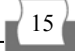

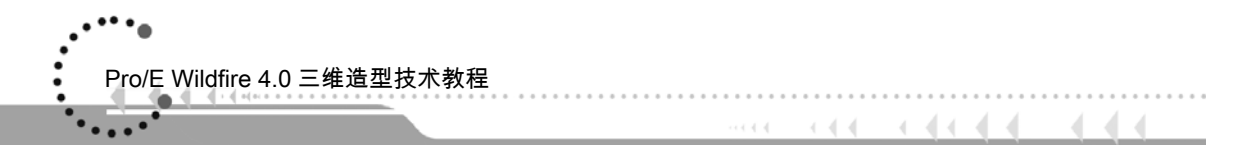

图 1-13

绘制完成后单击右侧工具栏上的【确定】按钮✓,即可完成草绘操作。系统自动退回 到拉伸特征操作面板,并且我们可以在工作区中看到,模型已经以预览的方式显示出来。 按住鼠标中键不放并拖动,可以改变观察三维模型的视角,如图 1-14 所示。

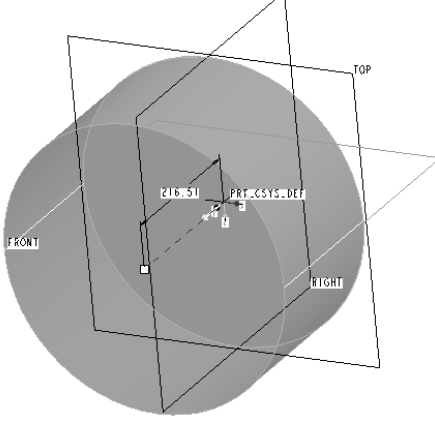

图 1-14

在拉伸特征操作面板的【深度值】框中输入 500, 如图 1-15 所示, 然后按下回车, 最 后单击【确定】按钮☑。

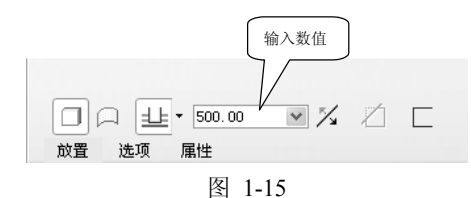

按照类似的方法,建立另一个拉伸特征,选择如图 1-16 所示的面作为草绘平面。 建立如图 1-17 所示的草绘,草绘圆半径为 60,并且圆心与圆柱体端面的中心重合。

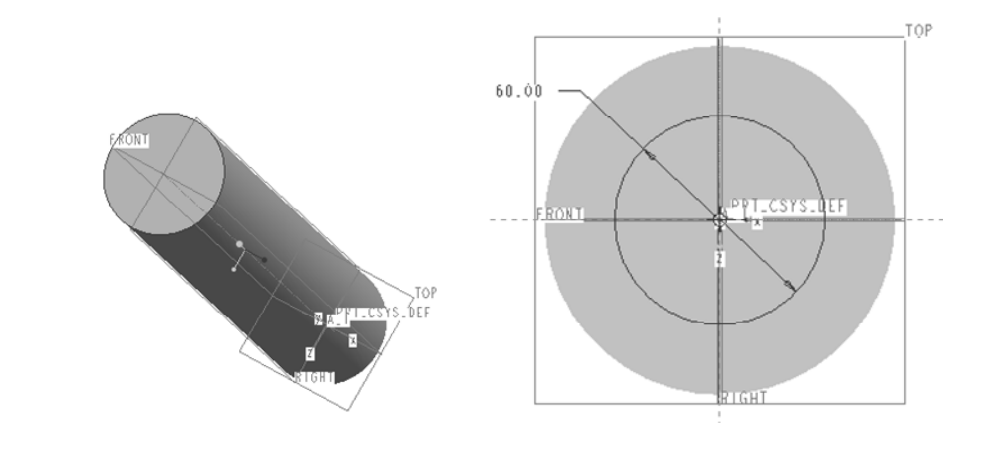

16

17

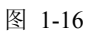

图 1-17

在拉伸特征操作面板的【深度值】框中输入 200, 然后按下回车,最后单击【确定】 按钮☑, 拉伸特征建立完毕, 阶梯轴主体模型如图 1-18 所示。

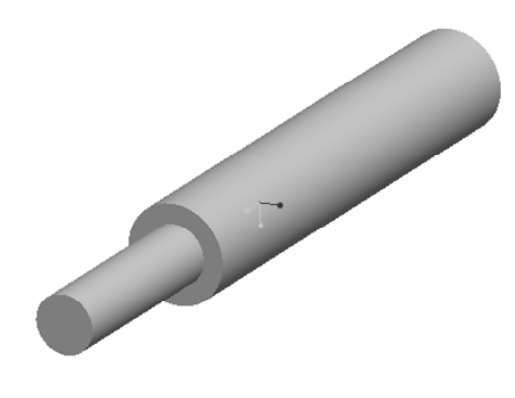

图 1-18

#### 3. 观察模型

完整的模型建立完成后,按住鼠标中键并拖动,可以调整观察视角至合适的角度,效 果如图 1-19 所示。

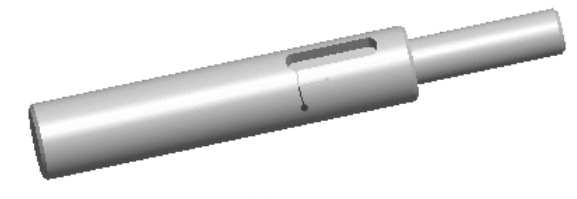

图 1-19

± , ,

常用的视角控制方法如表 1-1 所示。

| 夜 1-1 |            |           |          |
|-------|------------|-----------|----------|
| 操作    | 三维模型       | 二维模型      | 说明       |
| 旋转    | 鼠标中键       | 无         | 按住鼠标中键拖动 |
| 平移    | Shift+鼠标中键 | 鼠标中键      | 无        |
|       | Ctrl+鼠标中键  | Ctrl+鼠标中键 | 向下拖动放大   |
| 缩放    | 滚动鼠标中键     | 滚动鼠标中键    | 向上拖动缩小   |
| 翻转    | 鼠标左键       | 无         | 无        |

#### 4. 保存模型

选择【文件】|【保存】命令或者单击工具栏上的【保存】按钮 🖳,系统弹出【保存对

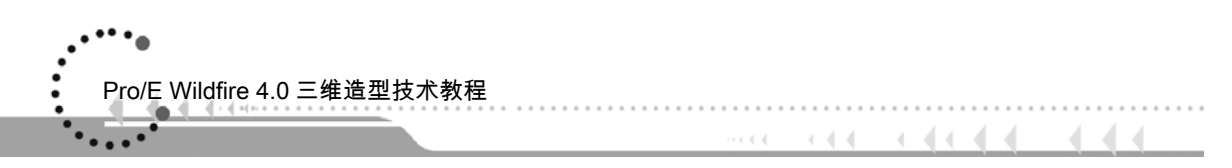

象】对话框,如图 1-20 所示。选择合适的目录,单击【确定】按钮,保存模型。

| ■ 保存对象                                                          |                                                                                                    | ×  |
|-----------------------------------------------------------------|----------------------------------------------------------------------------------------------------|----|
| 00-                                                             | 🗋 ≪ Administrator → My Documents → 🗸 😽 捜索                                                                                                    |    |
| 山 组织 ~                                                          |                                                                                                    | Q? |
| 公用文件夹<br>③ 桌面<br>④ 我的文档<br><sup>△</sup> 工作目录<br>④ 四上邻居<br>⑧ 收藏夹 | □.<br>□y Music<br>□y Fictures<br>□y Qi Files<br>□y Videos<br>□y Videos<br>□y Visual Studio Projects<br>□ Mula Downloads<br>□ 安康秋刻的文件<br>□ 予助的规则<br>□ 予助的规则<br>□ 予助的规则<br>□ 予助的规则 |    |
| 文件夹树 ▲<br>模型名称 PRT<br>保存到                                       | 0001.PXT (1000<br>)<br>(确定 限):例                                                                                                    |    |
|                                                                 | 图 1 00                                                                                                    |    |

图 1-20

至此,本书的第一个完整的参数化三维建模过程全部完成。

# 1.6 本章小结

本章主要介绍了 CAD 技术、三维造型技术基础、Pro/ENGINEER 软件基本概况以及一个简单的三维模型设计入门实例。通过本章的学习,读者可初步了解 Pro/ENGINEER 软件的发展历程、功能模块、最新版本的特点和新增功能、零件设计模式下 Pro/ENGINEER 的 基本工作环境、基于 Pro/ENGINEER 的设计流程。

# 1.7 练习

### 1.7.1 思考题

- 1. Pro/ENGINEER Wildfire 4.0 有哪些模块?新增了哪些功能?
- 2. Pro/ENGINEER Wildfire 4.0 主界面主要包含哪几个部分?

# 1.7.2 操作题

1. 使用 Pro/ENGINEER Wildfire 4.0 绘制如图 1-21 所示的模型零件,要求阶梯轴两端 的直径分别为 50mm 和 100mm,两段的长度分别为 100mm 和 500mm。

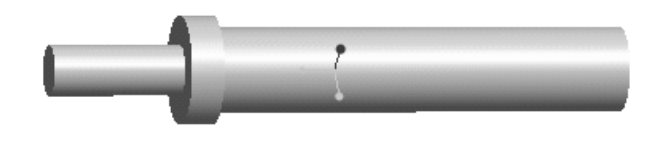

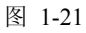

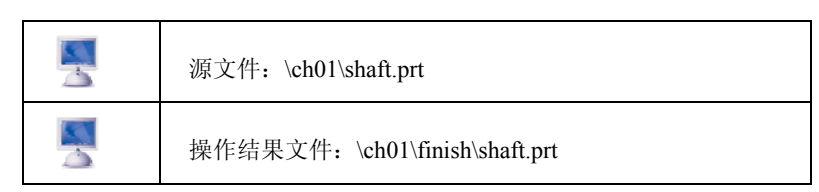

2. 使用 Pro/ENGINEER Wildfire 4.0 绘制如图 1-22 所示的模型零件,长方体的长和宽 均为 200mm,高 100mm,中心孔的直径为 100mm。

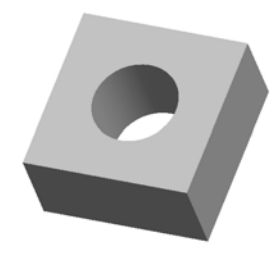

图 1-22

| 源文件: \ch01\orifice.prt           |
|----------------------------------|
| 操作结果文件: \ch01\finish\orifice.prt |

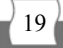